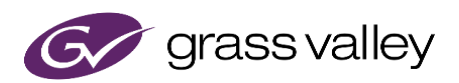

# QuickTime for Windows アンインストールにより適用される EDIUS 制限事項

本書では QuickTime for Windows のアンインストールにより EDIUS で扱えなくなるファイルフォーマットの詳細について説明しています。

## 1. EDIUS で扱えなくなるファイルフォーマット

QuickTime for Windows のアンインストールにより EDIUS で扱えなくなるファイルフォーマットは、EDIUS バージョンにより異なります。

EDIUS X, 9, 8

静止画: Flash Pix, JPEG2000, Mac Pict, QuickTime Image 動画: 3GP, 3G2, M4V および他のコーデックの MOV ファイル※ 音声: MOV (Linear PCM, AAC を除く), QuickTime Audio ※取り扱い可能な MOV 動画ファイルについてはこちらの FAQ サイト(各製品の対応フォーマット一覧)をご覧ください。

EDIUS 7 以前のバージョン

静止画: BMP (出力のみ); JPEG; JPEG2000; TIFF; PSD; PNG; SGI; GIF; GIF89a; JFIF; Mac PICT; sgiRGB

動画: MOV ファイル(MPEG2; H.264/AVC; HDV; .3ivx D4 4.5.1 を除く)

音声: MOV (Linear PCM, AAC を除く), QuickTime Audio

## 2. 扱えなくなるファイルを EDIUS で読み込む方法 (EDIUS X を除く)

上記一覧にあるファイルを扱うには、以下の手順で QuickTime Essentials のみを再インストールします。 QuickTime Essentials のみをインストールすることで、EDIUS は従来通りご利用いただけます。

### 2-1. QuickTime Essentials のインストール

#### NOTE

この手順で QuickTime Essentials のみをインストールされた場合でも、悪意のある MOV ファイルを EDIUS で開かれた場合は、リスクが生ずることをご了承ください。

- 1) コントロールパネルのプログラムと機能よりQuickTimeをアンインストールします。
- 2) QuickTimeInstaller.exe を実行して QuickTime をインストールします。
- 3) 途中でインストール方法を選択する画面が表示されますので、カスタムを選択します。

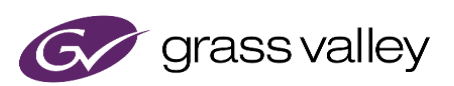

| 揚 QuickTime 7 セット               | アップ                                                                                                    |
|---------------------------------|----------------------------------------------------------------------------------------------------|
| QuickTime 7 セットアップ<br>使用目的に最適なセ | ットアップタイプを選択してください                                                                                                    |
| 1 <del>2</del>                  | 標準(1)<br>推奨される QuickTime の場能がインストールされ、以下のオプションコン<br>ポーネントが削除されます: QuickTime Web ブラウザブラヴイン、<br>QuickTime for Java、QuickTime PictureViewer。これはほとんどのユー<br>サー向けの一般的なインストールです。 |
| iş.                             | カスタム(U)<br>QuickTime Web ブラウザブラグインやその他のオブションコンボーネントな<br>ど、選択した QuickTime の根能がインストールされます。これは上級ユ<br>ーザー向けです。                                                                |
|                                 |                                                                                                    |
|                                 | < 戻る(2) 次へ(2) > キャンセル                                                                                                    |

4) QuickTime Player を右クリックして、「機能全体が利用できなくなります」コンテキストメニューを選択します。

| 🖞 QuickTime 7 製品の機能                                                                                                    |  |  |
|----------------------------------------------------------------------------------------------------|--|--|
| QuickTime 7 製品の機能<br>必要な機能を選択してから [次へ] をクリックしてください。                                                                          |  |  |
| QuidKTime Essentials<br>QuidKTime Player<br>ローカル・ハード・ドライブにインストールされます<br>日 機能全体がローカル・ハード・ドライブにインストールされます<br>メ 機能全体が利用できなくなります |  |  |
| 一般的なデジタルメディアフォーマットを再生するためのアプリケーション。                                                                                          |  |  |
| この様能にはハード・ドライブ上で 10MB が必要です。                                                                                                 |  |  |
| <戻る(B) 次へ(M) > キャンセル                                                                                                    |  |  |

5) インストールオプションが以下の状態になっていることを確認して [次へ] をクリックします。

| 調 QuickTime 7 製品の機能                                                                                                    | X     |  |  |
|----------------------------------------------------------------------------------------------------|-------|--|--|
| QuickTime 7 製品の機能<br>必要な機能を選択してから [)たへ] をクリックしてください。                                                                                                    | Ø     |  |  |
| QuickTime Essentials<br>QuickTime Player<br>QuickTime のオプション供給だ<br>QuickTime Web Plug-in<br>文・QuickTime PictureViewer<br>文・QuickTime First QuickTime for Java |       |  |  |
| 一般的なデジタルメディアフォーマットを再生するためのアグリケーション。                                                                                                    |       |  |  |
| この機能にはハード・ドライブ上で 0KB が必要です。                                                                                                    |       |  |  |
| < 戻る(図) 次へ(10) >                                                                                                    | キャンセル |  |  |

6) 画面の指示に従って QuickTime をインストールします。

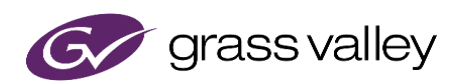

## 2-2. EDIUS 設定変更 (EDIUS 9, 8)

QuickTime Essentials をインストールした後、EDIUS のシステム設定を変更します。

- 1) EDIUS を起動し、[設定] > [システム設定] > [インポーター/エクスポーター] > [QuickTime] を選択 します。
- 2) 「QuickTime インポーターを有効にする」にチェックを付けて [OK] をクリックします。
- 3) EDIUS を再起動します。

## 3. EDIUS X での解決方法

EDIUS X では QuickTime Essentials を介してファイルを扱う機能がないため、#1 で示すファイルは扱うことができません。